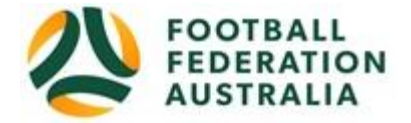

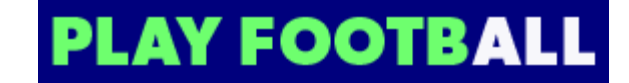

# Hinchinbrook Sports Club

## **Player Self-Registration**

Please follow these instructions to register as a player for the 2019 season.

#### **Create a Football Account**

- 1. Go to Football Federation Australia website: https://www.ffa.com.au/football-account
- 2. Click on "Join Now"
- 3. Select Create Account Already have an account?
- 4. Login using your Email Address and Password:

#### Email address is the same email address used when you Created your Football Account

Note: Football Accounts are separate to FFA numbers, existing and new Participants will need a Football Account

#### Retrieving a Password >> Select Reset Password

### Registering to Hinchinbrook Sports Club

After logging into your own Football account, Head to www.playfootball.com.au

1. Click on "Where can I Play?"

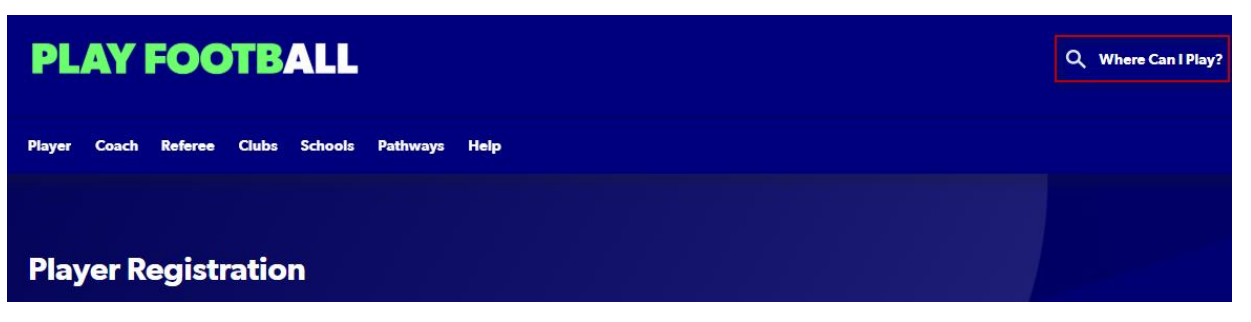

2. Select the age group the Participant fits

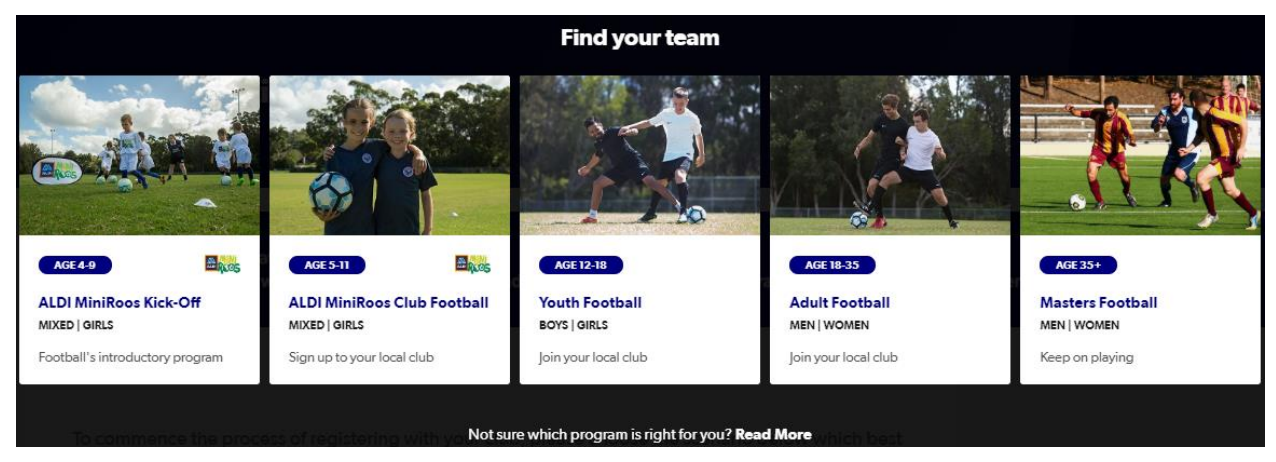

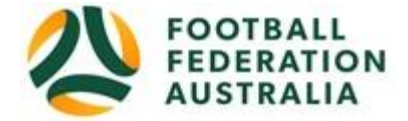

3. Search for a suburb, postcode or a club

<u>2168</u>

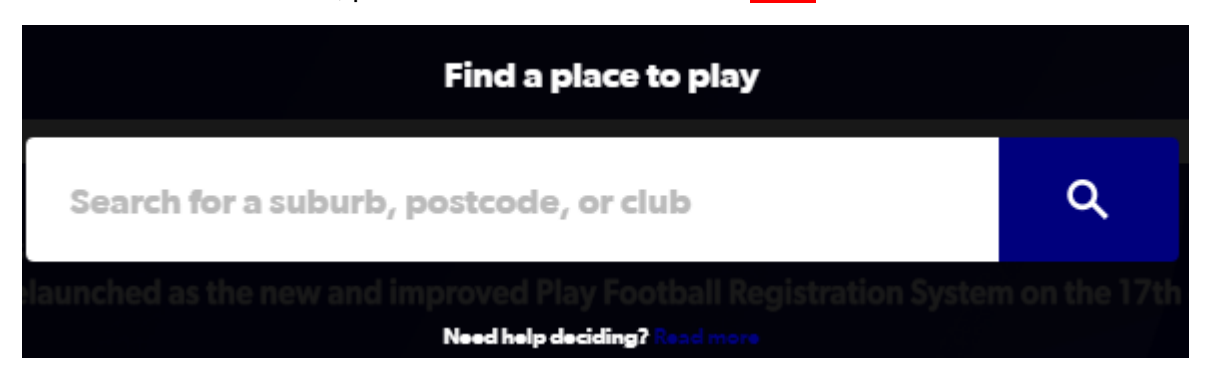

4. Select the club

#### **Hinchinbrook Sports Club Inc**

**PLAY FOOTBALL** 

| Where can I Pla                                 | ay   |                                  |                                                                  |        |                    |
|-------------------------------------------------|------|----------------------------------|------------------------------------------------------------------|--------|--------------------|
| MAP                                             | LIST | ]                                |                                                                  |        | 60 CLUBS NEAR 2000 |
| 2000                                            | ۹    | NSW Futsal Referees Association  | PO Box 726 Jannali, NSW 2226                                     | 2.2 KM | >                  |
| Age Group                                       |      | Dunbar Rovers FC                 | The club will update these details shortly , NSW 2010            | 2.6 KM | >                  |
| Miniroos Club Football (5-11)<br>Junior (12-18) |      | FFA Test Club                    | 1 Oxford St Darlinghurst, NSW 2010                               | 2.7 KM | >                  |
| Adult (18-35)<br>Masters (35+)                  |      | North Sydney Boys High School FC | North Sydney Boys High School 170 Falcon St Crows Nest, NSW 2060 | 3.4 KM | >                  |

5. Club Details and Programs are available for Participants

| Dunbar Rovers FC              |      |        | Oxford Art Factor Paddy's Market Haymarket The Winery                           |  |
|-------------------------------|------|--------|---------------------------------------------------------------------------------|--|
| PROGRAMS AVAILABLE            | MALE | FEMALE | REGISTRATION                                                                    |  |
| Miniroos Club Football (5-11) |      |        | Before starting your registration,                                              |  |
| Junior (12-18)                | ~    |        | make sure to contact the club. Dunbar Rovers FC FNSW - Eastern Suburbs Football |  |
| Adult (18-35)                 | ~    | ~      | Association Inc<br>The club will update these details<br>shortly                |  |
| Masters (35+)                 | ~    |        | , NSW 2010<br>VIEW MAP                                                          |  |
|                               |      |        | I have contacted the club, and am ready to start registration.                  |  |
| www.dunbarrovers.com          |      |        | START MY REGISTRATION                                                           |  |

6. Select "Start My Registration"

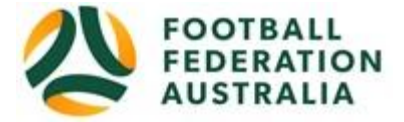

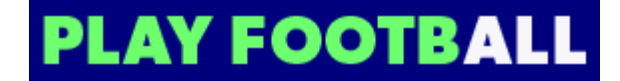

7. Welcome to Play Football Online Registration, click on "Get Started"

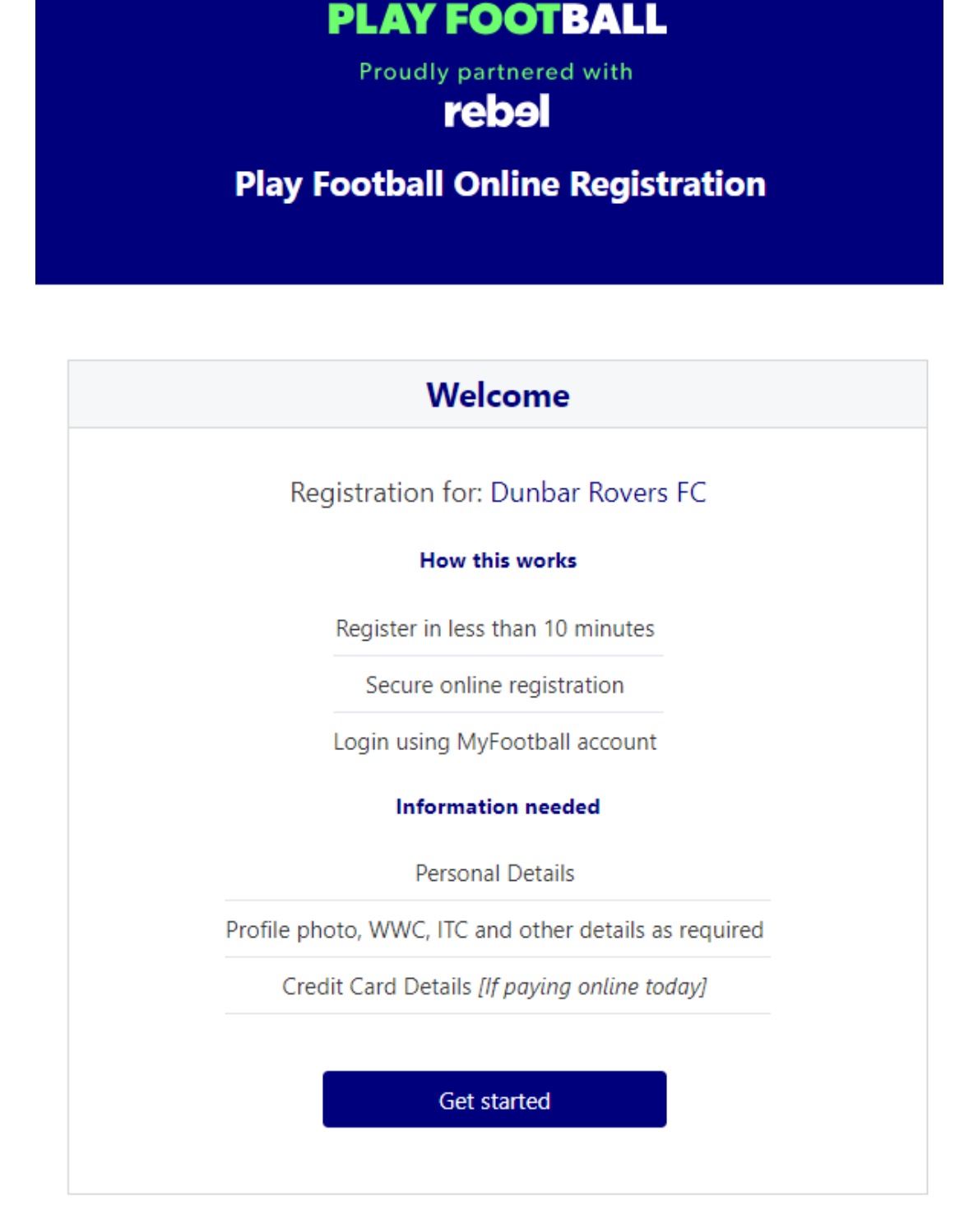

- 8. Select participant you are Registering (myself, Linked Person or New Person) and Continue Note: New Registrants will be linked to the Football Account Being used from above
- 9. Select Club Type Club name in "Club" textbox provided
- 10. Select Product (example: Junior 9-4 or Coach/Manager)

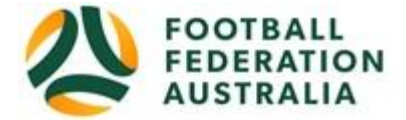

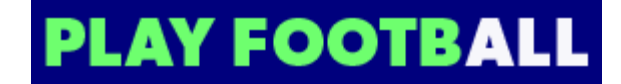

- 11. Product details- add/change, and then click "Continue"
  - Option to select additional products
  - Select student discount (if applicable)
- 12. Update the Registrants personal and contact details, and then click "Continue"
- 13. Profile Photo "Select Profile Image", Browse from your device, and then click "Continue"
- 14. International Transfer Clearance Answer question accordingly to proceed
- **15.** Review your order, if you need to modify your product selection or details, select '**Modify**' in the appropriate section to do so

#### **Acknowledging Terms and Conditions**

**16.** Click on the 'Check box' Read and Acknowledge all Terms and Conditions by selecting Accept All T&C's displayed and then click "**Continue**"

#### **Payment Options Screen**

- **17.** Input "**Vouchers/Coupons codes**", and click "**APPLY**" All states excluding NSW will need to speak with their clubs directly regarding redemption of "NSW Active Kids Vouchers"
- **18.** Choose either "**Pay Online**", or "**Pay Offline**" if offered, to complete the payment for your registration. You will receive an invoice to the email address listed on the registrants Registration
- **19.** Confirmation message, select "finished" or "Perform another Registration"

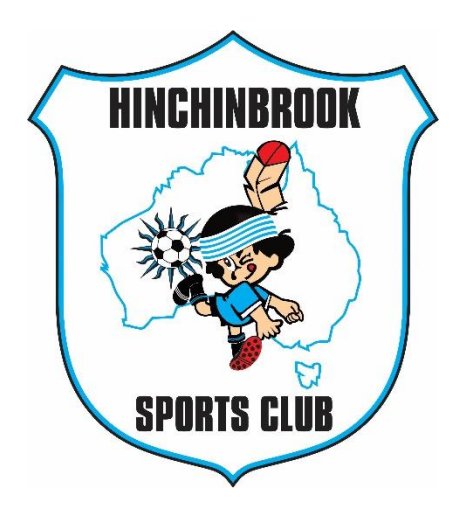

Thank you for joining our family.